# 在RV320和RV325 VPN路由器系列上配置Easy Client to Gateway Virtual Private Network(VPN)

## 目标

虚拟专用网络(VPN)为从公共或不受信任的网络连接到互联网的远程用户提供安全性。客户端到网 关VPN是VPN的一种类型。通过客户端到网关,您可以远程连接位于不同地理区域的公司不同分支 机构,以便更安全地在区域之间传输和接收数据。Easy VPN通过Cisco VPN客户端实用程序提供快 速VPN设置和配置。

本文档旨在向您展示如何在RV32x VPN路由器系列上配置Easy Client to Gateway VPN。

#### 适用设备 |固件版本

- RV320双WAN VPN路由器 | 1.1.0.09(下载<u>最新版</u>)
- RV325千兆双WAN VPN路由器 | 1.1.0.09(下载<u>最新版</u>)

### 配置Easy Client到网关VPN

第 1 步: 登录到 Web 配置实用程序,然后选择 VPN > Client to Gateway(客户端到网关)。系统 将打开 *Client to Gateway(客户端到网关)页面:* 

| Client to Gateway             |                        |            |
|-------------------------------|------------------------|------------|
| Add a New Tunnel              |                        |            |
|                               | Tunnel Group VPN       | O Easy VPN |
| Tunnel No.                    | 1                      |            |
| Tunnel Name:                  |                        |            |
| Interface:                    | WAN1                   |            |
| Keying Mode:                  | IKE with Preshared key |            |
| Enable:                       |                        |            |
| Local Group Setup             |                        |            |
| Local Security Gateway Type:  | IP Only                | ×          |
| IP Address:                   | 0.0.0.0                |            |
| Local Security Group Type:    | Subnet 🗸               |            |
| IP Address:                   | 192.168.1.0            |            |
| Subnet Mask:                  | 255.255.255.0          |            |
| Remote Client Setup           |                        |            |
| Remote Security Gateway Type: | IP Only                | ~          |
| IP Address                    |                        |            |

步骤2.单击Easy VPN单选按钮。

| Client to Gateway            |                            |           |
|------------------------------|----------------------------|-----------|
| Add a New Easy VPN           |                            |           |
|                              | O Tunnel O Group VPN       | Easy VPN  |
| Group No.                    | 1                          | $\square$ |
| Name:                        |                            |           |
| Minimum Password Complexity: | Enable                     |           |
| Password:                    |                            |           |
| Password Strength Meter:     |                            |           |
| Interface:                   | WAN1                       |           |
| Enable:                      |                            |           |
| Tunnel Mode:                 | Full Tunnel 🗸              |           |
| IP Address:                  | 192.168.1.0                |           |
| Subnet Mask:                 | 255.255.255.0              |           |
| Extended Authentication:     | Default - Local Database 🗸 | Add/Edit  |
| Save Cancel                  |                            |           |

**注**:组编号代表组编号。它是自动生成的字段。

步骤3.在"名称"字段中,输入隧道的名称。

| Client to Gateway            |                                     |
|------------------------------|-------------------------------------|
| Add a New Easy VPN           |                                     |
|                              | O Tunnel O Group VPN                |
| Group No.                    | 1                                   |
| Name:                        | group_1                             |
| Minimum Password Complexity: | Enable                              |
| Password:                    | password_1                          |
| Password Strength Meter:     |                                     |
| Interface:                   | WAN1                                |
| Enable:                      |                                     |
| Tunnel Mode:                 | Full Tunnel                         |
| IP Address:                  | 192.168.1.0                         |
| Subnet Mask:                 | 255.255.255.0                       |
| Extended Authentication:     | Default - Local Database 🗸 Add/Edit |
| Save Cancel                  |                                     |

步骤4.(可选)如果要启用预共享密钥的强度计,请选中Minimum Password Complexity**复选框。** 

步骤5.在Password字段中输入密码。

 密码强度计 — 通过彩色条显示密码的强度。红色表示强度弱,黄色表示强度可接受,绿色表示强度高。如果您未在步骤4中选中Minimum Password Complexity复选框,则不会显示 Password Strength Meter。

步骤6.从接口下拉列表中选择客户端建立Easy VPN到网关的适当接口。

| Client to Gateway            |                                     |
|------------------------------|-------------------------------------|
| Add a New Easy VPN           |                                     |
|                              | ○ Tunnel ○ Group VPN ● Easy VPN     |
| Group No.                    | 1                                   |
| Name:                        | group_1                             |
| Minimum Password Complexity: | Enable                              |
| Password:                    | password_1                          |
| Password Strength Meter:     |                                     |
| Interface:                   | WAN1                                |
| Enable:                      | WAN1<br>WAN2                        |
| Tunnel Mode:                 | USB1<br>USB2                        |
| IP Address:                  | 192.168.1.0                         |
| Subnet Mask:                 | 255.255.255.0                       |
| Extended Authentication:     | Default - Local Database 🔽 Add/Edit |
| Save Cancel                  |                                     |

#### 步骤7.选中Enable复选框以启用客户端到网关VPN。默认情况下,它处于启用状态。

| Client to Gateway            |                          |          |          |
|------------------------------|--------------------------|----------|----------|
| Add a New Easy VPN           |                          |          |          |
|                              | O Tunnel O Group V       | /PN      | Easy VPN |
| Group No.                    | 1                        |          |          |
| Name:                        | group_1                  |          |          |
| Minimum Password Complexity: | Enable                   |          |          |
| Password:                    | password_1               |          |          |
| Password Strength Meter:     |                          |          |          |
| Interface:                   | WAN2                     | ~        |          |
| Enable:                      |                          |          |          |
| Tunnel Mode:                 | Full Tunnel              | ~        |          |
| IP Address:                  | 192.168.1.0              |          |          |
| Subnet Mask:                 | 255.255.255.0            |          |          |
| Extended Authentication:     | Default - Local Database | <b>v</b> | Add/Edit |
| Save Cancel                  |                          |          |          |

步骤8.从Tunnel Mode下拉列表中选择适当的隧道模式。

| Client to Gateway            |                             |          |
|------------------------------|-----------------------------|----------|
| Add a New Easy VPN           |                             |          |
|                              | O Tunnel O Group VPN        | Easy VPN |
| Group No.                    | 1                           |          |
| Name:                        | group_1                     |          |
| Minimum Password Complexity: | Enable                      |          |
| Password:                    | password_1                  |          |
| Password Strength Meter:     |                             |          |
| Interface:                   | WAN2                        |          |
| Enable:                      | ~                           |          |
| Tunnel Mode:                 | Full Tunnel 🔍               |          |
| IP Address:                  | Full Tunnel<br>Split Tunnel |          |
| Subnet Mask:                 | 255.255.255.0               |          |
| Extended Authentication:     | Default - Local Database    | Add/Edit |
| Save Cancel                  |                             |          |

可用选项定义如下:

- 全通道 通过VPN通道发送所有流量,这为流量提供了更高的安全性。如果选择此选项,请跳 至<u>步骤11</u>。
- 分割隧道 允许VPN客户端同时访问公共互联网和VPN资源,从而节省带宽。

步骤9.在IP Address字段中,输入要分配给Easy VPN接口的IP地址。

| Client to Gateway            |                   |             |              |
|------------------------------|-------------------|-------------|--------------|
| Add a New Easy VPN           |                   |             |              |
|                              | O Tunnel          | O Group VPI | N   Easy VPN |
| Group No.                    | 1                 |             |              |
| Name:                        | group_1           |             |              |
| Minimum Password Complexity: | Enable            |             |              |
| Password:                    | password_1        |             |              |
| Password Strength Meter:     |                   |             |              |
| Interface:                   | WAN2              |             | ~            |
| Enable:                      |                   |             |              |
| Tunnel Mode:                 | Split Tunnel      |             | ~            |
| IP Address:                  | 192.168.2.0       |             |              |
| Subnet Mask:                 | 255.255.255.0     |             | -            |
| Extended Authentication:     | Default - Local D | Database    | Add/Edit     |
| Save Cancel                  |                   |             |              |

步骤10.在子网掩码字段中,输入Easy VPN接口的已分配IP地址的子网掩码。

步骤11.从*Extended Authentication*下拉列表中选择适当的VPN客户端身份验证,以使用IPSec主机 用户名和密码对VPN客户端进行身份验证,或使用User Management中找到的数据库。必须在两台 设备上启用此功能,才能使其正常工作。

| Client to Gateway                    |                                                                                                    |          |
|--------------------------------------|----------------------------------------------------------------------------------------------------|----------|
| Add a New Easy VPN                   |                                                                                                    |          |
|                                      | O Tunnel O Group VPN                                                                                                    | Easy VPN |
| Group No.                            | 1                                                                                                    |          |
| Name:                                | group_1                                                                                                    |          |
| Minimum Password Complexity:         | Enable                                                                                                    |          |
| Password:                            | password_1                                                                                                    |          |
| Password Strength Meter:             |                                                                                                    |          |
| Interface:                           | WAN2                                                                                                    |          |
| Enable:                              | <ul> <li>Image: A start of the start of the start of</li></ul> |          |
| Tunnel Mode:                         | Split Tunnel                                                                                                    |          |
| IP Address:                          | 192.168.2.0                                                                                                    |          |
| Subnet Mask:                         | 255.255.255.0                                                                                                    |          |
| Extended Authentication: Save Cancel | 1 - Active Directory<br>Default - Local Database<br>1 - Active Directory                                                                                                    | Add/Edit |

可用选项定义如下:

- 1 Active Directory 通过Active Directory扩展身份验证。 Active Directory是在Windows域网 络上提供网络安全的服务。如果要**添加新目录或编**辑现有目录,请单击"添加/编辑"。
- 默认 本地数据库 由路由器执行身份验证。如果要**添加或编**辑数据库,请单击"添加/编辑 "。

**注意:**如果想了解有关如何添加或编辑Active Directory或本地数据库的详细信息,请参阅<u>RV320和</u> <u>RV325 VPN路由器系列上的用户和域管理配置</u>文档。

步骤12.单击"**保存**"以保存设置。